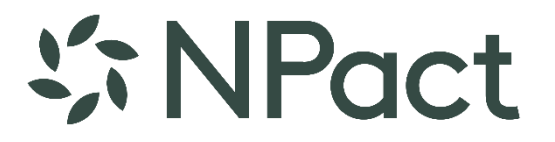

# Product White Paper: Workflows

Understanding, Configuring, Processing, and Managing Workflows in GE NXT

Last Updated July 2022

### **Table of Contents**

| Overview                                                              | 3  |
|-----------------------------------------------------------------------|----|
| Key Terms                                                             | 3  |
| Understanding Workflow in GE NXT                                      | 3  |
| Special Step Types (Diligence & Create Grant)                         | 4  |
| Recommended Amounts and Status Changes                                | 5  |
| Email Notifications                                                   | 6  |
| Configuring Templates                                                 | 7  |
| Components – Statuses, Outcomes, and Steps                            | 7  |
| Record Statuses                                                       | 7  |
| Outcomes                                                              | 8  |
| Steps                                                                 | 8  |
| Steps by Record Type                                                  | 9  |
| Templates                                                             | 9  |
| Default Templates for Record Types                                    | 10 |
| Grants and Proposals                                                  | 10 |
| Scholarship Applications                                              | 12 |
| Processing Workflow Steps                                             | 13 |
| Record Screens                                                        | 13 |
| Batch Functions                                                       | 15 |
| Managing Assigned Workflow Tasks                                      | 16 |
| GE NXT Alerts                                                         | 16 |
| Email Notifications                                                   | 16 |
| Supplemental Pages in Spectrum                                        | 17 |
| Web Application Page Configuration                                    | 17 |
| Managing Supplemental Pages for Individual Submitted Web Applications | 20 |
| Managing Supplemental Pages for Submitted Web Applications in Batches | 20 |
| Troubleshooting                                                       | 21 |
| Supplemental Pages Are Not Available in Spectrum                      | 21 |
| Notification Emails Are Not Being Sent                                | 21 |
| Additional Resources                                                  | 21 |

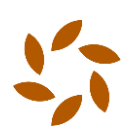

## Overview

Grant Edge NXT (GE NXT) enables nonprofit organizations to track their grantmaking business processes with its powerful integrated Workflow functionality. Record processing tasks (including itemized diligence tasks) can all be managed with record workflows.

This document discusses how to configure and use workflows in GE NXT, including how-to guides and best practices. Covered topics include:

- Understanding workflows in GE NXT
- Configuring workflow templates
- Status and amount changes via workflow
- Managing diligence steps in workflow
- Creating grants through workflow
- Processing workflow steps
- Alerts and email notifications
- Managing Spectrum supplemental pages with workflow

# Key Terms

The following terms are used throughout this document:

- Task a function to be completed, such as a Staff Review, IRS Verification, etc.
- **Outcome** the result of a completed Task, such as Approved, Declined, Completed, Cancelled, etc.
- **Step** a Task and all its possible outcomes, such as a Staff Review task configured with possible Outcomes of Approved or Declined.
- Template an ordered collection of steps to be applied to a record

# Understanding Workflow in GE NXT

Nonprofits have unique practices for approving and processing Grant records, Proposal records, and Scholarship Application records which are specific to their organizations. These business processes can be managed through the workflow steps on each of these records. Each step can have a due date and can be assigned to a user, and as users complete these steps they update the record's workflow tasks with a Date Completed and an Outcome.

Nonprofits can configure workflow templates for each of these three core record types. For example, a "Standard Proposal" template could be created with steps for Staff Review, IRS Status Verification, and Create Grant. But if those steps do not cover all the tasks required for a particular proposal, the organization could set up additional Proposal workflow templates. For example, a "New Applicant" template could be created, which may include additional diligence steps. Another "Expedited Proposal" template could be created with only steps for Staff Review and Create Grant.

Each Grant, Proposal, or Scholarship Application record can be assigned a workflow template. These templates can be manually assigned on the appropriate record screen in GE NXT, and

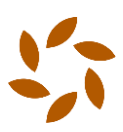

they can also be configured to be assigned automatically based on a record type (i.e., Grants of type "D" may get a default workflow template of "Designated Grant"). When a record is assigned a template, the template's workflow steps are automatically created on the record. If applicable, step due dates are calculated, users are assigned, and email notifications are scheduled.

### Special Step Types (Diligence & Create Grant)

Workflow Steps are used to track completion dates, outcomes, and other details. Some steps have additional built-in functionality for special purposes. These include "Diligence" and "Create Grant" steps.

• **Diligence** Steps are designed for itemized tracking of due diligence tasks. For example, a "New Applicant Verification" step may require a user to validate the organization's charity status with the IRS, visit the organization's website, call the organization, create or update a CRM constituent record, etc. Each of these steps can be configured for the user to complete and track individually.

| orkflow S   | Step                              |            | 0 |
|-------------|-----------------------------------|------------|---|
| Details     | Due Diligence 0 Notifications 0   |            |   |
| + Add F     | Profile Value                     |            |   |
|             | Item                              | Value      |   |
| •           | Verify tax-exempt status with IRS | Yes        |   |
| •           | Annual Gross Income               | 1846997.34 |   |
| •           | Total Assets                      | 5164887.11 |   |
| ( <b></b> ) | GuideStar Rating                  | Gold       |   |

• **Create Grant** Steps are for Proposal and Scholarship Application workflow templates. Once a Proposal or Scholarship Application is approved, a Create Grant step should be executed to create the new grant record. This new grant can be treated like any other grant and added to a check run for financial processing.

| Workflow Step    | Create Grant                                             | @×         | @×   |
|------------------|----------------------------------------------------------|------------|------|
| Grants 0 N       | Total Approved Amount \$8,500.00 Amount Remaining        | \$8,500.00 |      |
| + Create New Gra | Available Funds<br>Fund Remaining Allocated Grant Amount |            |      |
| Grant            | 1003 - Everett Grant \$8,500.00                          | \$8,500.00 | Fund |
| Step Number      | Grant Amount                                             | \$8,500.00 |      |
| Outcome          | Number of Payments * 1                                   |            |      |
| Notes            | Default Characteristics From Fund                        |            |      |
|                  | Default Characteristics From Recipient                   |            |      |
|                  | Default Characteristics From Proposal                    |            |      |
|                  | Generate Cancel                                          |            |      |
| Save Cancel      |                                                          |            |      |

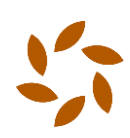

### **Recommended Amounts and Status Changes**

As workflow steps gets marked as Completed and Outcomes are selected, GE NXT can be configured to automatically update the amount and the record status of the Proposal or Scholarship Application record. (Grant records are unaffected by these functions).

- Each step has a Step Amount field. On a Proposal, this value stores the current "Recommended Amount". On a Scholarship Application, this stores the current "Approved Amount". If this Step amount is set to a different amount than the current Recommended/Approved amount, GE NXT will update the Proposal or Scholarship Application's Recommend/Approved amount accordingly.
- Each Workflow Outcome can be optionally configured with an associated record status, and when the workflow step is completed and that Outcome has as associated status, GE NXT will update the Proposal or Scholarship Application's Recommend/Approved record status accordingly.

For example, a new Proposal record may have a Requested Amount of \$8,500.00, and by default it will have an initial Recommended Amount of \$0.00. In this scenario, the first workflow step is a Staff Review, with possible outcomes of "Approved" (linked to a proposal status called "STAFF APPROVED") and "Declined" (linked to a proposal status called "DECLINED"). When the staff reviews the proposal and decides to only fund \$8,000 of the requested amount, the GE user to whom the Staff Review workflow step is assigned will mark the step as Complete by setting the step's Outcome to "Approved" and the Step Amount to \$8,000. This action will cause the Proposal's Recommend Amount to be changed from \$0.00 to \$8,000.00, and it will cause the Proposal's status to change from "New" to "STAFF APPROVED".

| Workflow Step             | The selected outcome will ch status to <b>STAFF APPROVED</b> . | anged this Proposal's<br>Do you want to continue | <b>X</b><br>?  | Ø × |
|---------------------------|----------------------------------------------------------------|--------------------------------------------------|----------------|-----|
| Details Notifications 0   | Yes No                                                         |                                                  |                |     |
| Task * 1 Staff R          | eview 🗸                                                        | Due Date *                                       | 7/11/2022      | Ê   |
| Short Description Short D | Description                                                    | Assigned To *                                    | Jeff Armstrong | ~   |
| Date Completed 07/06/     | 2022                                                           | Requested                                        | \$8,500.00     |     |
| Completed By leff Arr     | nstrong 🗸                                                      | Recommended                                      | \$8,500.00     |     |
| Outcome Approv            | ved 🗸                                                          | Step Amount                                      | \$8,000.00     |     |

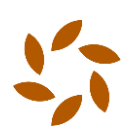

### **Email Notifications**

Each workflow step can be configured to notify GE NXT users when the step is approaching its due date, when it gets completed, or when it becomes overdue. For example, if a Proposal has been awarded and the grant has been paid, there may be a final workflow step in the proposal for a "6 Month Followup" with a due date set six months after the grant was awarded, and a GE user may want to get a notification in 6 months to follow up on the workflow step.

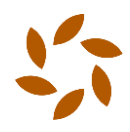

# **Configuring Templates**

### Components – Statuses, Outcomes, and Steps

The building blocks of Templates are Record Statuses, Outcomes, and Steps.

### **Record Statuses**

When a Proposal or Scholarship Application workflow task is completed with a particular Outcome, GE NXT can be configured to cause the Proposal Status or Scholarship Application Status to change. These Record Statuses are defined and managed in the Record Statuses tile. Each status is configured to be either a Proposal status, a Scholarship Application status, or both.

| Recor | rd Statuses       |           |              | ^ Ⅲ    |
|-------|-------------------|-----------|--------------|--------|
| +     | New Record Status | 5         |              |        |
|       | Record Status     | Proposals | Scholarships | Active |
|       | NEW               | true      | true         | true   |
|       | PROCESSING        | true      | true         | true   |
|       | PROCESSED         | true      | true         | true   |
|       | COMPLETED         | true      | false        | true   |
|       | APPROVED          | true      | true         | true   |
|       | ONHOLD            | true      | false        | true   |
|       | INVALID           | true      | true         | true   |
|       | DECLINED          | true      | true         | true   |
|       | VERIFIED          | true      | true         | true   |
|       | STAFF APPROVED    | true      | true         | true   |

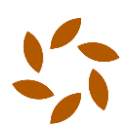

### Outcomes

Workflow Step Outcomes are set when completing a workflow step, and they are intended to easily identify what the result of a step is. Examples include, Approved, Declined, Completed, Cancelled, etc.

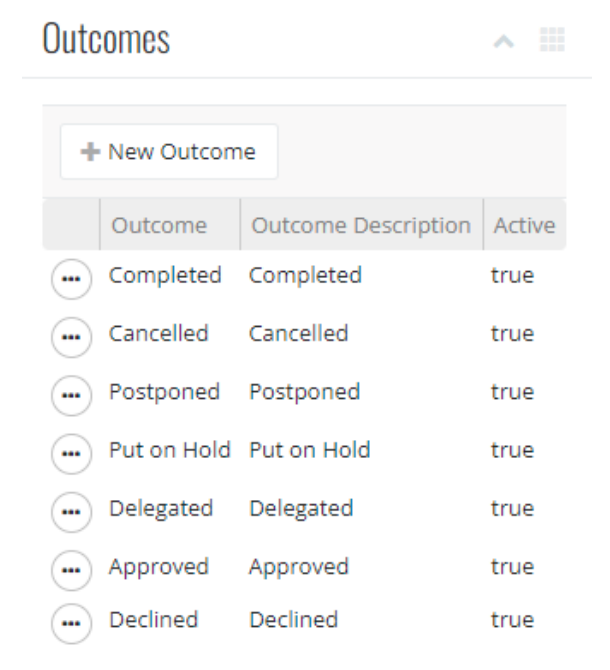

#### **Steps**

Workflow Steps are individual tasks or functions to be completed for processing a record. Step definitions include the Name, Description, Diligence, and Create Grant indicators, along with Email Notifications.

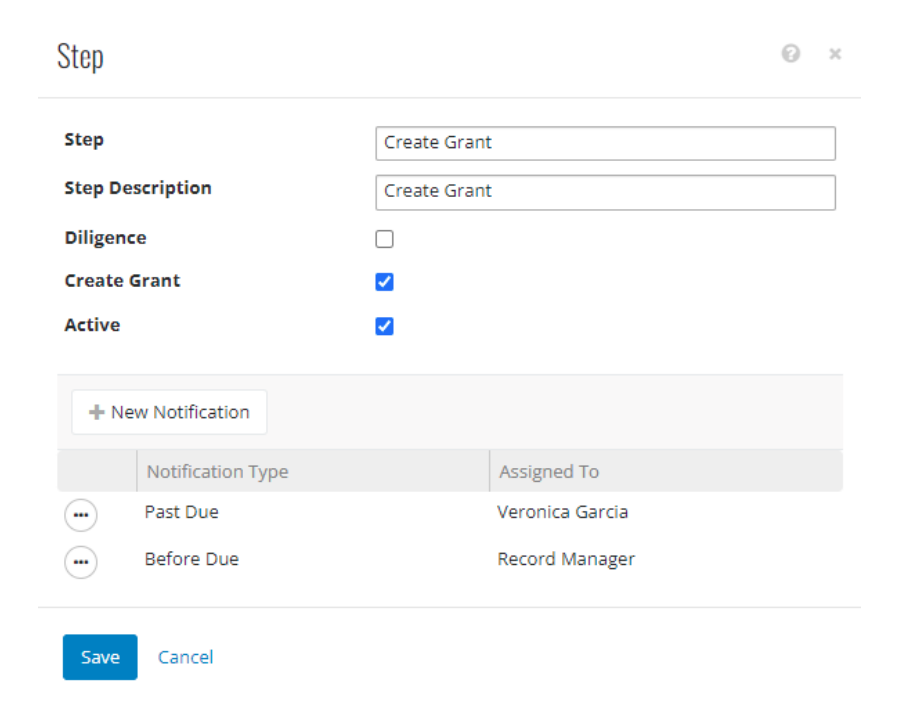

### Steps by Record Type

Once Record Statuses, Outcomes, and Steps are defined, they can be used to create Workflow Steps for a specific record type. The "Steps" tab of the Workflow Config screen allows users to manage steps for Grants, Proposals, and Scholarship Applications. Each Record Workflow Step is linked to a Step, and then its available Outcomes are defined (and each Outcome can be linked to a Record Status if desired).

|               |              | Board Review |               | ~ |
|---------------|--------------|--------------|---------------|---|
| Step Descript | tion         | Board Review |               |   |
| Active        |              |              |               |   |
| + Add Ou      | tcome and Re | cord Status  |               |   |
|               | Outcome      |              | Record Status |   |
| -             | Approved     |              | APPROVED      |   |
|               | Denied       |              | DENIED        |   |

### Templates

The pieces all come together in Templates. A Workflow Template is a set of Workflow Steps for a particular record type, listed in the desired order for processing, and are each configured with default user assignments, task duration in days, and prerequisite steps.

When a record gets a workflow template assigned, the Due Dates for the individual steps are calculated based on when the previous prerequisite step was due, and these calculations all start with a Start Date, which is defined here in the workflow template. For a Grant record, users can choose the Grant Date, the Received Date, or the First Payment Date. For Proposals, the Receive Date is used. For Scholarship Applications, the Date Submitted is used.

For each workflow step in the template, the following fields are configurable:

- Step Number these should be sequential, starting at 1.
- Step the Record Workflow Step
- **Prerequisite Step** a prior task which must be completed before this step is completed. When set, this causes the Due Date to be calculated based on the projected Due Date of the prerequisite step plus the number of Days assigned.
- **Days** the number of *business* days until the task is due, starting at the end date of the prerequisite task or the template start date. Business days are calculated at 5 days per week, and holidays are not factored in. For example, a task due in 6 months would be 26 weeks times 5 days per week, which is 130 business days.
- Assigned To the GE user to whom the task is assigned. This can be configured with one of these values:
  - "Current User" whichever GE NXT user is signed in and assigns the Template to a record

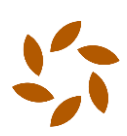

- "Record Manager" the GE NXT user assigned to the record as its Manager (owner)
- "Program Area Personnel" the first GE NXT user listed in the record's associated Program Area Personnel tile.
- "Web Applicant" this is a built-in GE user account which is used by the Spectrum Web Portal when updating a workflow step which controls a supplemental page
- Any specific GE User

#### Workflow Template

Workflow Template Types Proposal ~ Workflow Template Name Beautify Houston 2022 Start Date Received Date ~ + New Step Grant Diligence Step Num Step Prerequisite Step Days Assigned To Staff Review 3 Record Manager false false ... 2 Due Diligence Staff Review 5 Record Manager false true ··· 3 Board Review Due Diligence 5 Record Manager false false Create Grant Board Review 2 Record Manager true false Request Six Month Followup Report 130 ... 5 Create Grant Record Manager false false ....) 6 Receive Six Month Followup Report Request Six Month Followup Report 20 Web Applicant false false

Save Cancel

### Default Templates for Record Types

GE NXT can be configured to automatically assign Workflow Templates to Grants, Proposals, and Scholarship Applications. As a best practice, it is recommended that organizations think through standard processes for Grants, Proposals, and Scholarships, and then create Workflow Templates for each unique business process. Separate Grant and Proposal record types should be created and configured with these default workflow templates.

### Grants and Proposals

Grant Types and Proposal Types can be configured with default workflow templates. For example, all new Grant records of type "D" (Designated) can be configured with "Designated Grant Workflow" as their default workflow template, and this will cause new Grants of type "D" to automatically get this workflow template assigned with the appropriate due dates calculated, users assigned, notifications scheduled, etc.

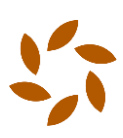

0 x

As of GE NXT 1.7, Grant Types and Proposal Types are still managed in the GE Admin View (GE Classic through Citrix). In the Config Menu, the Business Rules screen tabs labelled "Grant Types" and "Proposal Types" for managing default workflow templates by record type.

| G GrantedGE - [Busine | ess Rules]    |                               |                            |                                                    |                    |                   |           |  |
|-----------------------|---------------|-------------------------------|----------------------------|----------------------------------------------------|--------------------|-------------------|-----------|--|
| G File User View      | Go Help       |                               |                            |                                                    |                    |                   |           |  |
| Home                  | Business F    | Rules                         | _                          | _                                                  | _                  | _                 | _         |  |
| Pecords               | Foundation    | Default Schola                | arship Grant Type          | Scholarship                                        | •                  |                   |           |  |
| Query                 | Finance       | Default Designated Grant Type |                            | Finance Default Proposal Grant Type D - Designated |                    | •                 | л         |  |
| Reports               | CRM           | Default Transf                | er Grant Type              | In-House Transfer                                  | -                  | $\mathbf{v}$      |           |  |
| Batch                 | Records       | Code /                        | Type Name                  | System Type                                        | Default Pay Type   | Workflow Template | Profile F |  |
| ~                     | necolds       | A                             | Advise & Consult (over \$. | Standard Grant                                     | Check              |                   |           |  |
| Grants                |               | C                             | Advise & Consult (under.   | Standard Grant                                     | Check              | Grant Workflow    | Default   |  |
|                       | Grant Types   | CONF                          | Confidential               | Secure Grant                                       | Check              | Grant Workflow    | Default   |  |
|                       |               | D                             | Designated                 | Standard Grant                                     | Check              | None              |           |  |
| Scholarships          | Proposal Typ  | DA                            | Donor-Advised              | Standard Grant                                     | Check              | Test              | Default   |  |
| 0 -                   |               | H                             | History                    | Standard Grant                                     | Check              | None              | Default   |  |
| A Proposals           | Custom Keys   | 1                             | Internet                   | Standard Grant                                     | Check              | None              | Default   |  |
|                       |               | N                             | Non-cash Grant             | Standard Grant                                     | Non-Cash           | None              |           |  |
| 😒 Web Apps            | Reports       | P                             | Grant Project              | Project                                            | Check              |                   |           |  |
|                       |               | PE                            | Program Expense            | Standard Grant                                     | Check              | None              |           |  |
| - Review              | File Path     | PR                            | Proposal                   | Standard Grant                                     | Check              |                   |           |  |
|                       |               | S                             | Scholarship                | Scholarship                                        | Check              | None              | Default   |  |
| 10.                   |               | Т                             | In-House Transfer          | Interfund Transfer                                 | Journal Entry      | None              |           |  |
| Admin                 | Minnellener   | t2                            | temp2                      |                                                    | Check              | None              |           |  |
|                       | Miscellaneous | TST                           | Test #1 for new grant Typ  | e Standard Grant                                   | Check              |                   |           |  |
| Config                |               | W                             | Wire Transfer              | Standard Grant                                     | Wire               | None              |           |  |
|                       |               | X                             | No-Pay                     | Standard Grant                                     | Non-Cash           | None              |           |  |
| Plugins               |               | XYZ                           | Donor-Advised2             | Standard Grant                                     | Electronic Funds T | Grant Workflow    |           |  |
|                       |               | *                             |                            |                                                    |                    |                   |           |  |
|                       |               |                               |                            |                                                    |                    |                   |           |  |

#### G GrantedGE - [Business Rules]

| G File User View | Go Help      |                |                       |                            |                    |                                                    |                    |
|------------------|--------------|----------------|-----------------------|----------------------------|--------------------|----------------------------------------------------|--------------------|
| Home             | Business F   | Business Rules |                       |                            |                    |                                                    |                    |
| Pecords Records  | Foundation   |                | Type Name             | Workflow T                 | emplate            | Grant Type                                         | Profile Page       |
| Query            | Finance      |                | Standard<br>Expedited | Standard Pr<br>Expedited P | oposal<br>Proposal | A - Advise & Consult (o<br>C - Advise & Consult (u | Default<br>Default |
| Reports          | CRM          | *              | Secure                | Standard Pr                | oposal             | CONF                                               | Default            |
| Batch            | Records      |                |                       |                            | $\wedge$           |                                                    |                    |
| Grants           | Grant Types  |                |                       |                            | Ц,                 |                                                    |                    |
| Scholarships     | Proposal Typ |                |                       |                            |                    |                                                    |                    |
| X Proposals      | Custom Keys  |                |                       |                            |                    |                                                    |                    |

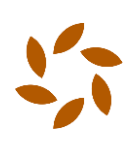

### **Scholarship Applications**

Scholarship Application default Workflow Templates are driven by an application's Scholarship Fund. For example, all new Scholarship Applications assigned to the "Dallas Cowboys Scholarship Fund" can be configured with "Dallas Cowboys Scholarship Workflow" as their default workflow template, and this will cause Scholarship Applications to automatically get this workflow template assigned with the appropriate due dates calculated, users assigned, notifications scheduled, etc.

In the GE NXT Scholarship Fund record screen, the "Defaults" tile is where the default Workflow Template is defined.

|   | Defaults          | ∧ C Ⅲ                                                                                    |  |
|---|-------------------|------------------------------------------------------------------------------------------|--|
|   | Grant Type        | S - Scholarship                                                                          |  |
| Ľ | Workflow Template | Marks Scholarship Template                                                               |  |
|   | Check Designation | This is a commitment grant of <number of="" payments=""><br/>payments.<br/>View</number> |  |
|   | Addendum          |                                                                                          |  |

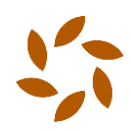

# Processing Workflow Steps

### **Record Screens**

Grant, Proposal, and Scholarship Application record screens all have a "Workflow" tile, which lists all of the workflow steps to be completed. The steps come from the selected Workflow Template, which can also be set from the editor.

To complete a workflow step, open the editor and set a few key fields:

- Completed By (your username)
- Date Completed
- Outcome
- Step Amount if approving, set this to the approved amount, but if declining, set this to zero

| Details Notific   | ations O          |          |               |                |     |
|-------------------|-------------------|----------|---------------|----------------|-----|
| Task * 1          | Staff Review      | ~        | Due Date *    | 7/11/2022      | Ê   |
| Short Description | Short Description | ±.       | Assigned To * | Jeff Armstrong |     |
| Date Completed    | 07/06/2022        | <b>m</b> | Requested     | \$8,500.00     |     |
| Completed By      | Jeff Armstrong    | ~        | Recommended   | \$8,000.00     |     |
| Outcome           | Approved          | ~        | Step Amount   | \$8,000.00     |     |
| Reason            |                   |          |               |                | ``` |
| Action            |                   | ~        | <b>&gt;</b>   |                | ``` |
| Notes             | Notes             |          |               |                |     |
|                   |                   |          |               |                |     |
|                   |                   |          |               |                |     |
|                   |                   |          |               |                |     |
| Created By        | Jeff Armstrong    |          | Date Created  | 7/6/2022       |     |

If the workflow step is a *Diligence* task, the diligence questions should be filled out.

| Workflow Step 0 |                                      |            |  |  |
|-----------------|--------------------------------------|------------|--|--|
| Deta            | ilis Due Diligence 0 Notifications 0 |            |  |  |
| + ~             | dd Profile Value                     |            |  |  |
|                 | item                                 | Value      |  |  |
| -               | Verify tax-exempt status with IRS    | Yes        |  |  |
| -               | Annual Gross Income                  | 1846007.34 |  |  |
| -               | Total Assets                         | 5164887.11 |  |  |
| -               | GuideStar Rating                     | Gold       |  |  |
| Silve           | Cancel                               |            |  |  |

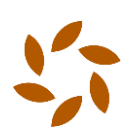

If the workflow step is a *Create Grant* task, the same key fields listed above should be filled out, and then the "Create New Grant" button will open a new window to create the grant record.

| Workflow Step    |                                                           | © ×             |
|------------------|-----------------------------------------------------------|-----------------|
| Grants 0 No      | otifications 0                                            |                 |
|                  | 4                                                         |                 |
| + Create New Gra |                                                           |                 |
| Grant            | Type Status Amount Recipient                              | Fund            |
| Step Number      | 4                                                         |                 |
| Outcome          | Completed v Recommended \$8,000.00                        |                 |
| Notes            |                                                           |                 |
|                  |                                                           |                 |
|                  |                                                           |                 |
|                  |                                                           |                 |
|                  |                                                           |                 |
| Save Cancel      |                                                           |                 |
|                  |                                                           |                 |
|                  |                                                           |                 |
|                  |                                                           |                 |
| Workflow Step    | Create Grant                                              | ⊙ ×             |
| Grants 0         | Total Approved Amount \$8,000.00 Amount Remaining         | \$8,000.00      |
|                  | Available Funda                                           |                 |
| + Create New Gr  | AVAIIADIE FUIIUS<br>Fund Remaining Allocated Grant Amount |                 |
| Grant            | 1003 - Everett Grant \$8,000.00                           | \$8,000.00 Fund |
| Step Number      | Grant Amount                                              | \$8,000.00      |
| Outcome          | Number of Payments * 1                                    |                 |
| Notes            | Default Characteristics From Fund                         |                 |
|                  | Default Characteristics From Recipient                    |                 |
|                  | Default Characteristics From Proposal                     |                 |
|                  |                                                           |                 |
|                  | Generate Cancel                                           |                 |
| Save Cancel      |                                                           |                 |
|                  |                                                           |                 |

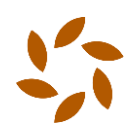

### **Batch Functions**

GE NXT users can create Grant Batches, Proposal Batches, and Scholarship Application Batches for managing groups of records. These batch functions allow for Workflow tasks to be completed for multiple records in the batch at the same time.

For example, to process workflow steps for Proposals in a batch, open a Proposal Batch record and navigate to the Workflow tab. Select the proposal records to process, update the "Approved Amount" values as needed, and then click the "Process Workflow Task" button.

| Proposal Batch     I       Batch Id     19       Number of Payments     3       Total Batch Amount     8x55.000       Description     Proposal Batch 7/6/2022 Important and and and and and and and and and and |                                   |                |                     |                    |                           |                          |                       |                           |  |
|----------------------------------------------------------------------------------------------------|-----------------------------------|----------------|---------------------|--------------------|---------------------------|--------------------------|-----------------------|---------------------------|--|
| View Report(s)                                                                                                    | How Batch Correspondence          | e              |                     |                    |                           |                          |                       |                           |  |
| Applications                                                                                                    | Funds Allocation Wo               | rkflow Grants  | Logs Comm           | nents Properti     | es                        |                          |                       |                           |  |
| Proposals for V                                                                                                    | Proposals for Workflow Processing |                |                     |                    |                           |                          |                       |                           |  |
| 🕑 Validate Prop                                                                                                    | osals C Process Workflow Task     | ]              |                     |                    |                           |                          |                       |                           |  |
| Select All Se                                                                                                    | ect None                          | _              |                     |                    |                           |                          |                       |                           |  |
| Find in this list                                                                                                    | Q . T                             | Record Count:  | 3                   |                    |                           |                          |                       |                           |  |
| Proposal<br>Id                                                                                                    | Description                       | Status         | Requested<br>Amount | Approved<br>Amount | Total Allocated<br>Amount | Discrete Grant<br>Amount | Workflow Template     | Applicant                 |  |
| 1133                                                                                                    | test                              | PROCESSING     | \$50.00             | \$500.00           | \$0.00                    | -\$500.00                | Beautify Houston 2022 | Dion S. Halama            |  |
| 1141                                                                                                    | Jeff Test 2                       | PROCESSING     | \$0.00              | \$1,200.00         | \$0.00                    | -\$1,200.00              | Beautify Houston 2022 | Quentin E. Angelbeck      |  |
| 1142                                                                                                    | Houston East End Murals           | STAFF APPROVED | \$8,500.00          | \$8,000.00         | \$0.00                    | \$0.00                   | Beautify Houston 2022 | Boca Raton Arts Institute |  |

| ch Records | . 0              |                       |            |   |   |  |
|------------|------------------|-----------------------|------------|---|---|--|
| cholarshi  | Process Workflov | v Task                |            | 0 | × |  |
|            | Template *       | Beautify Houston 2022 | ~          |   |   |  |
|            | Task *           | Board Review          | ~          |   |   |  |
|            | Date Completed * | 7/6/2022              | Ê          |   |   |  |
|            | Outcome *        | Approved              | ~          |   |   |  |
| 5/2022     |                  |                       |            |   |   |  |
| ondence    | Process Cance    |                       |            |   |   |  |
| Workfle    | ow Grants L      | ogs Comments F        | Properties |   |   |  |

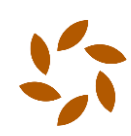

# Managing Assigned Workflow Tasks

### **GE NXT Alerts**

Users can see their assigned workflow tasks in the GE NXT Alerts toolbar and can click through to view a detailed list of tasks. This screen can be used by GE NXT users as a "To Do" list for record processing.

| GnxT              | Tenant               | Grants     Search Rec         | cords Q             |                        |                     |               | <i>S</i> 8                  | Welcome, GrantedGE Service 🔻 |
|-------------------|----------------------|-------------------------------|---------------------|------------------------|---------------------|---------------|-----------------------------|------------------------------|
| Home Gr           | rants <del>-</del> F | Proposals <del>-</del> Schola | rships 👻 Online Apj | os <del>v</del> Review | rs 🗕 Reporting 🛨 B  | atch 👻 Contro | l Panel 👻                   | Open Admin View 🧿            |
| My Work           | flow Ta              | eke                           |                     |                        |                     |               | Web User(s) Need Attention  | 16                           |
|                   |                      | 31/3                          |                     |                        |                     |               | New Online Grant Request(s) | 21                           |
| Find in this list |                      | Q 🔲 T                         | Record Count: 116   |                        |                     |               | New Online Fund Request(s)  | 2                            |
| Record Type 🔺     | RecordId             | Record Description            | TaskName            | StepNumber             | Recipient           | Due Date      | Pending Fund Invt. Changes  | 3                            |
| Grant             | 2579                 | 08-DA-2579                    | Staff Review        | 1                      | ABC Learning Center | 4/22/2008     | Workflow Task(s) Assigned   | 115 🦰                        |
| Grant             | 2579                 | 08-DA-2579                    | Site Visit          | 2                      | ABC Learning Center | 4/23/2008     | 1                           |                              |
| Grant             | 2579                 | 08-DA-2579                    | Board Review        | 3                      | ABC Learning Center | 4/24/2008     | 1                           |                              |
| Grant             | 2579                 | 08-DA-2579                    | Create Grant        | 4                      | ABC Learning Center | 4/25/2008     | 1                           |                              |
| Grant             | 2579                 | 08-DA-2579                    | Due Diligence       | 5                      | ABC Learning Center | 4/28/2008     | 1                           |                              |
| Grant             | 4220                 | 20204220                      | Staff Review        | 1                      | ABC2                | 10/6/2020     | 1                           |                              |
| Grant             | 4220                 | 20204220                      | Site Visit          | 2                      | ABC2                | 10/7/2020     | 1                           |                              |
| Grant             | 4220                 | 20204220                      | Board Review        | 3                      | ABC2                | 10/8/2020     | 1                           |                              |
| Grant             | 4220                 | 20204220                      | Create Grant        | 4                      | ABC2                | 10/9/2020     | 1                           |                              |
| Grant             | 4220                 | 20204220                      | Due Diligence       | 5                      | ABC2                | 10/12/2020    | 1                           |                              |
| 4 1 2 3           | 4 5 •                |                               |                     |                        |                     |               |                             |                              |

### **Email Notifications**

Each workflow step can be configured to notify users when the step is nearing its due date, when it gets completed, or when it becomes overdue. NPact runs a server process to look for notifications to be sent, and it emails each user their workflow task notifications. (No email is sent if there are no notifications to make). The record workflow notification records are then updated to show when the notification was sent (so that the notification is only sent once).

To set up a notification for one of a record's workflow steps, open the step and select the "Notifications" tab. A notification can be configured for a specific user, for a specific event.

| Grants  | 0 Notifications 2 |                 |               |  |
|---------|-------------------|-----------------|---------------|--|
| + Add N | lotification      |                 |               |  |
|         | Notification      | Assigned User   | Date Notified |  |
|         | Past Due          | Veronica Garcia |               |  |
| ••      | Before Due        | Jeff Armstrong  |               |  |

Users can customize their individual Email Notification settings. This will soon be available in GE NXT, but for now this is configured in Admin View (GE Classic). From the top "User" menu, the "User Settings" screen has a "Workflow Email Notification" section. Each user can set the number of days before and after a due date to be notified.

Users can currently choose between "Individual Notifications" (one email per workflow step per record) and a "Daily Digest" (which is one summary email per day, listing all notifications for the day). However, the "Individual Email Notifications" option will be discontinued in GE NXT soon. As a best practice, users should select the "Daily Digest" option to reduce the number of emails sent.

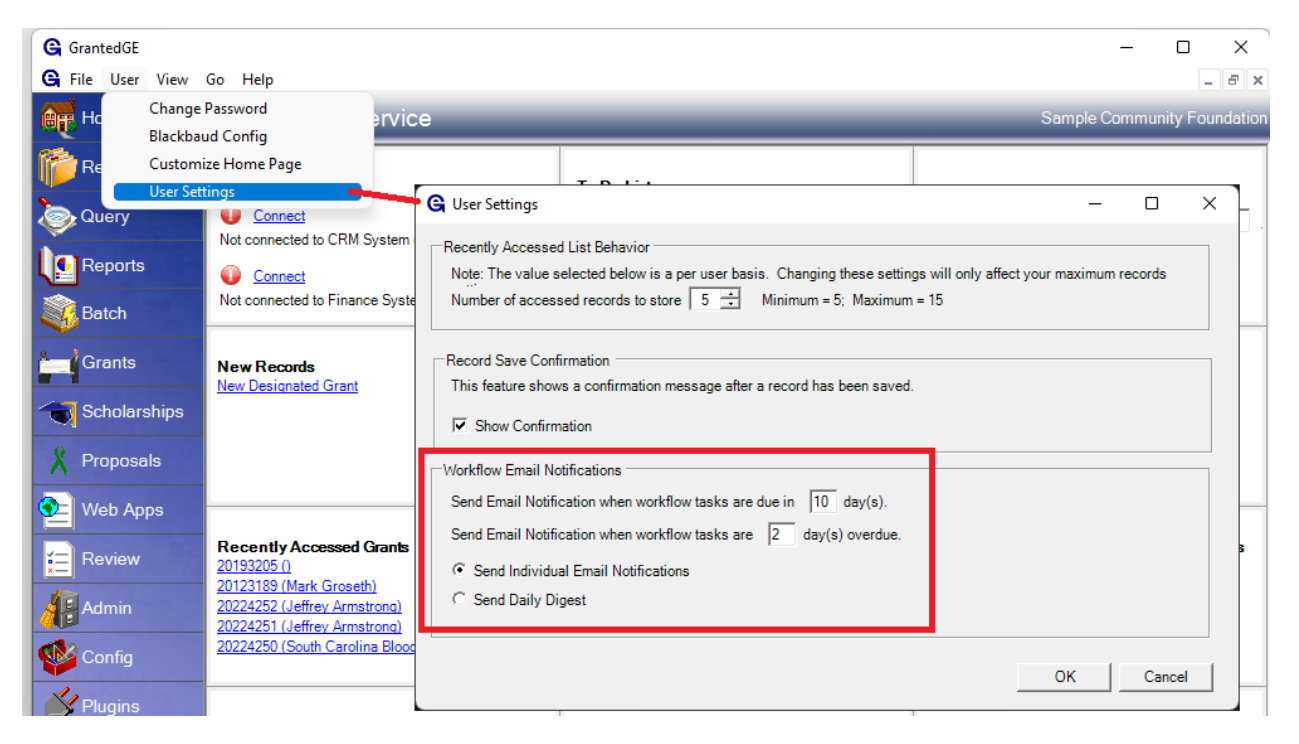

# Supplemental Pages in Spectrum

Scholarship Applications and Grant/Proposal Applications in the Spectrum Web Portal can be configured with additional application pages to be completed after a Scholarship or Grant has been awarded. For example, a Scholarship Web Application can be configured with 5 pages of initial application questions, and then award recipients can be asked to return and fill out a 6<sup>th</sup> "End of Semester Report" Supplemental page after their first semester. Supplemental pages are opened for web applicants by completing a Workflow Task in GE NXT, and the applicant submissions are tracked in GE NXT using another Workflow Task.

### Web Application Page Configuration

Each Supplemental web page requires two Workflow tasks to be used – a Prerequisite Task used by staff members to open the Supplemental page for the applicant to fill out, and the main Workflow Task used by Spectrum for tracking the applicant's submission of the Supplemental page. These workflow tasks can be selected from the Proposal or Scholarship Application record, or from the linked Grant record.

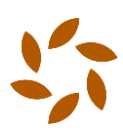

Here's how a Proposal Web Application's "Six Month Followup Report" page configuration might be configured:

| Profile Application Page |                                   | 0 | × |
|--------------------------|-----------------------------------|---|---|
| System Name              | Supplemental Page 📝               |   |   |
| Web Name *               | Six Month Followup Report         |   |   |
| Page Type                | Supplemental 1                    |   | ~ |
| Active                   |                                   |   |   |
| Hide from reviewers      |                                   |   |   |
| Sort Order *             | 40                                |   |   |
| Workflow Type            | Proposal O Grant                  |   |   |
| Workflow Task            | Receive Six Month Followup Report |   | ~ |
| Submit Outcome           | Completed                         |   | ~ |
| Prerequisite Task        | Request Six Month Followup Report |   | ~ |
| Prerequisite Outcome     | Completed                         |   | ~ |
|                          |                                   |   |   |

For the above Web App, its Submitted Proposal Apps would be processed to become Proposal records in GE. The Workflow Template used by the Proposal records might include these steps:

1. Staff Review

Save

Cancel

- 2. Due Diligence
- 3. Board Review
- 4. Create Grant
- 5. Request Six Month Followup Report (this gets processed by staff to open the page online)
- 6. Receive Six Month Followup Report (this gets automatically processed by Spectrum when the page gets submitted by the Applicant)

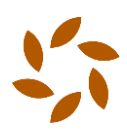

| Workflow Temp                                | late Types                        | Proposal      |                       |      |                | `     |          |
|----------------------------------------------|-----------------------------------|---------------|-----------------------|------|----------------|-------|----------|
| Workflow Template Name Beautify Houston 2022 |                                   |               |                       |      |                |       |          |
| tart Date Received Date                      |                                   |               |                       |      |                |       |          |
| + New Step                                   |                                   |               |                       |      |                |       |          |
| Step Num                                     | Step                              | Prerequisite  | Step                  | Days | Assigned To    | Grant | Diligenc |
| ··· 1                                        | Staff Review                      |               |                       | 3    | Record Manager | false | false    |
| ··· 2                                        | Due Diligence                     | Staff Review  |                       | 5    | Record Manager | false | true     |
| ··· 3                                        | Board Review                      | Due Diligence | e                     | 5    | Record Manager | false | false    |
| <b>•••</b> 4                                 | Create Grant                      | Board Reviev  | v                     | 2    | Record Manager | true  | false    |
| <b></b> 5                                    | Request Six Month Followup Report | Create Grant  |                       | 130  | Record Manager | false | false    |
| 6                                            | Receive Six Month Followup Report | Request Six I | Month Followup Report | 20   | Web Applicant  | false | false    |

As a best practice, NPact recommends naming the Workflow Task and its Prerequisite Task with names which clearly indicate their purpose, such as "Request Report" and "Receive Report".

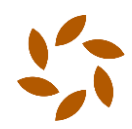

### Managing Supplemental Pages for Individual Submitted Web Applications

When a GE NXT user is ready to open a supplemental page for a specific application, this is done by completing the configured Prerequisite Task with the expected outcome. In the example above, a user would open the Proposal record and complete the "Request Six Month Followup Report" step, setting its outcome to "Completed". This will immediately make the supplemental page available for the web applicant in Spectrum. Users should email the applicant at this point, informing them that their supplemental page is online and ready for them to fill out.

| Workflow Step     |                                   |   |               |                | 0 | × |
|-------------------|-----------------------------------|---|---------------|----------------|---|---|
| Details Notificat | tions O                           |   |               |                |   |   |
| Task * 5          | Request Six Month Followup Report | ~ | Due Date *    | 1/25/2023      | Ê |   |
| Short Description | Short Description                 |   | Assigned To * | Jeff Armstrong | * |   |
| Date Completed    | 07/06/2022                        | Ê | Requested     | \$8,500.00     |   |   |
| Completed By      | Jeff Armstrong                    | ~ | Recommended   | \$8,000.00     |   |   |
| Outcome           | Completed                         | ~ | Step Amount   | \$8,000.00     |   |   |

### Managing Supplemental Pages for Submitted Web Applications in Batches

The process of opening supplemental pages for specific web applications by completing the Prerequisite Workflow Task can also be done from the Grant Batch, Proposal Batch, and Scholarship Batch screens in GENXT. Users can open a batch record and use the Workflow tab to process the Prerequisite Task for multiple records at the same time.

| Grant     Grants     Search Records     Q         Ø     Ø     Welcome, GrantedGE Service •                                                                                                    |                                                                                                    |                                                 |                       |                           |                 |  |  |  |  |
|----------------------------------------------------------------------------------------------------|----------------------------------------------------------------------------------------------------|-------------------------------------------------|-----------------------|---------------------------|-----------------|--|--|--|--|
| Home Grants <del>v</del> Proposals <del>v</del> Scholarships <del>v</del> Or                                                                                                    | line App Process Workflow Task                                                                                            |                                                 | © ×                   |                           | Open Admin View |  |  |  |  |
| Proposal Batch<br>Batch Id 19<br>Number of Payments 3<br>Total Batch Amount 58,550.00<br>Description Proposal Batch 7/6/2022 X                                                                              | Template *     Beautify Ho       Task *     Request Six       Date Completed *     7/6/2022       Outcome *     Completed | uston 2022 ♥<br>Manth Followup Report ♥         |                       |                           |                 |  |  |  |  |
| • View Report(s) •       • New Batch Correspondence         Process       Cancel           Applications       Funds       Allocation       Workflow       Grants       Logs       Comments       Properties |                                                                                                    |                                                 |                       |                           |                 |  |  |  |  |
| Proposals for Workflow Processing                                                                                                    |                                                                                                    |                                                 |                       |                           |                 |  |  |  |  |
| C: Validate Proposals C: Process Workflow Task Select All Select None                                                                                                    |                                                                                                    |                                                 |                       |                           |                 |  |  |  |  |
| Find in this list Q                                                                                                    | d Count: 3                                                                                                    |                                                 |                       |                           |                 |  |  |  |  |
| Proposal Description Status                                                                                                    | Requested Approved<br>Amount Amount                                                                                       | Total Allocated Discrete Grant<br>Amount Amount | Workflow Template     | Applicant                 | Portfolio       |  |  |  |  |
| 1133 test APPROVED                                                                                                    | \$50.00 \$500.00                                                                                                    | \$0.00 -\$500.00                                | Beautify Houston 2022 | Dion S. Halama            |                 |  |  |  |  |
| 1141 Jeff Test 2 APPROVED                                                                                                    | \$0.00 \$1,200.00                                                                                                    | \$0.00 -\$1,200.00                              | Beautify Houston 2022 | Quentin E. Angelbeck      |                 |  |  |  |  |
| 1142 Houston East End Murals APPROVED     4                                                                                                    | \$8,500.00 \$8,000.00                                                                                                    | \$0.00 \$0.00                                   | Beautify Houston 2022 | Boca Raton Arts Institute | ,               |  |  |  |  |

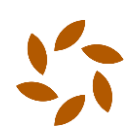

# Troubleshooting

### Supplemental Pages Are Not Available in Spectrum

If you've completed the Prerequisite Workflow Task associated with a Web App's Supplemental page, and the applicant can see their application and its original page(s), but the Supplemental page is still not open for the applicant to fill out, the problem could be with the web app's supplemental page configuration. From GE NXT's Online Apps menu, click the "Config" button for the appropriate web app to edit its configuration. In the "Pages" tile, locate the Supplemental page in question, and use its ellipsis menu to "Edit" the page. The five fields at the bottom of this Profile Application Page editor are the ones which drive supplemental page availability.

- The **Workflow Type** field indicates which record's workflow will handle the supplemental page (either the Grant record or the Proposal/Scholarship record). If you've completed a Prerequisite Workflow Task on the record, make sure that you updated the task on the appropriate record based on this setting (either the Grant record or the Proposal/Scholarship record).
- Workflow Task gets updated by Spectrum when the supplemental page is submitted, and the step gets the Outcome defined in the **Submit Outcome** field. This field should be assigned to the "Web Applicant" user and should not be completed in GE NXT.
- **Prerequisite Task** is the task which must be completed for the supplemental page to be available to the applicant, and this task on the record **must** be set to the Outcome defined the **Prerequisite Outcome** setting.

### Notification Emails Are Not Being Sent

Notification emails are sent via unattended server jobs in NPact's hosting environment, so it is likely that the organization's jobs are not running properly. Please open a ticket using the instructions in the "Additional Resources" section below.

# **Additional Resources**

NPact has created training videos for "Workflow Basics" and "Completing Workflow Steps", which are available on our Thinkific training website:

https://npact.thinkific.com/courses/workflow-correspondence-and-characteristics

To open a new support case with NPact, please enter the relevant information on our website:

https://www.npact.com/support

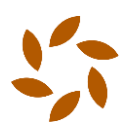